Através do sistema **ERP Futura Server** é possível desenvolver modelos de Layout específicos para imprimir pedidos de vendas na Mini Impressora.

Para que isto funcione na pratica é necessário seguir os passos abaixo:

## 1° Passo - Acessar tela como Administrador

### *Caminho:* <u>Configurações > Impressos > Layout Mini Impressora</u>

Ao acessar o caminho acima o sistema retornará a tela de login, conforme exemplo abaixo:

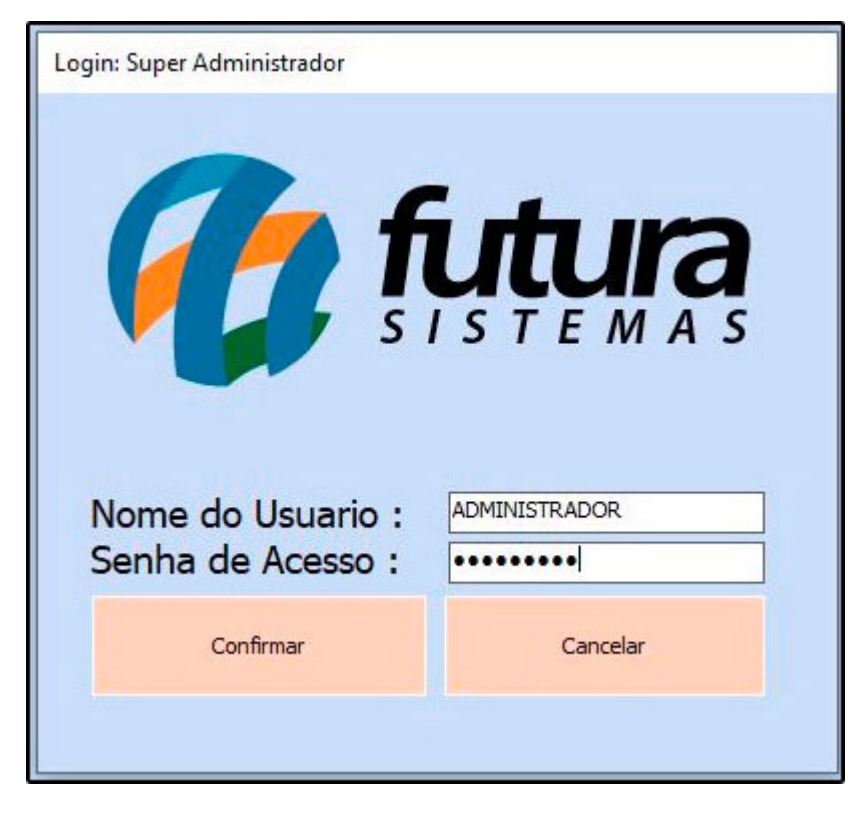

Esta tela é restrita, para acessar é necessário inserir o usuário e senha abaixo:

Nome do Usuário: Administrador

Senha de Acesso: \*\*\*\*\*\*\*\*\*\*

## 2° Passo - Desenvolver Layout

Após acessar clique em *Novo F2* e a tela de configuração será aberta, conforme imagem

### abaixo:

| Novo [F2]           | Editar [F3]         | Excluir         | Grav         | ar [F10]  | Cancelar | Imprimir        | Modelo Copiar       | Exportar | Importar |
|---------------------|---------------------|-----------------|--------------|-----------|----------|-----------------|---------------------|----------|----------|
| ID                  | o<br>Nro. De Linhas | 236             | Nro. De Colu | inas      | 54 Tipo  | Mini Impressora | Ordem               |          |          |
| Descricao           | LAYOUT TESTE        |                 |              |           |          |                 | Secao               | Ordem    |          |
|                     |                     | 1               |              |           |          |                 | Cabeçalho           | 0        |          |
| Linhas por polegada | Sexto (6 linhas     | por polegada)   | Y            |           |          |                 | Dados do Produto    | 1        |          |
| Fonte               | 17 con (Conden      | (obes           | V            |           |          |                 | Pagamentos          | 2        |          |
| Tonte               | in cpp (conden      | 3000)           |              |           |          |                 | utros Totalizadores | 3        |          |
| Comprimento         |                     | 100,00 (Bobina) |              |           |          |                 | Fatura              | 4        |          |
|                     |                     | 7.50            | Orders       | Digitação | . v      |                 | 1- Convenio         | 5        |          |
| Largura             |                     | 7,50            | Ordem        | Digitacao |          |                 | 2- Convenio         | 6        |          |

Descrição: Neste campo insira a descrição para identificação do layout;

Linhas por polegada: Defina as linhas por polegada sendo possível selecionar as opções: *Sexto (6 linhas por polegada)* ou *Oitavo (8 linhas por polegada)* a diferença do sexto e do oitavo é o espaço disponível para inserção das informações;

Fonte: Defina o espaçamento da fonte sendo possível selecionar as seguintes opções: 5 cpp (Expandido), 10 cpp (Normal),12 cpp (Comprimido), 17 cpp (Condensado) e 20 cpp (Comprimido + Condensado), sendo o 17 cpp o ideal por centralizar todo o texto;

Comprimento: Defina o comprimento do layout;

Largura: Defina a largura do layout;

**Ordem:** Defina a ordem em que o layout será impresso, por ordem de **Digitação**, **Alfabética** ou **Código Barras**;

Para realizar a configuração do layout iremos trabalhar com *Colunas* e *Abas*, facilitando assim o processo de criação do mesmo:

×

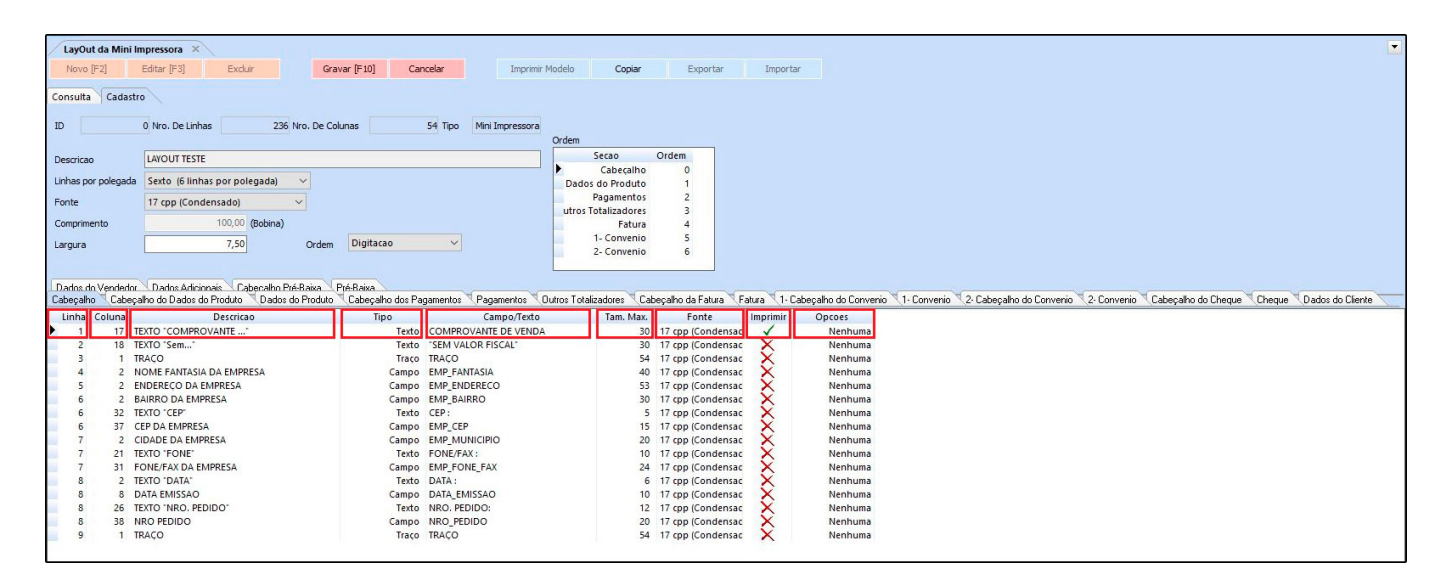

## Colunas

**Linha:** Nesta coluna defina a linha em que as informações serão impressas, por exemplo o nome fantasia precisa ficar na segunda linha do cupom, então o campo linha que contém o nome fantasia como campo ficará com o número 2;

**Coluna:** Nesta opção defina a numeração para alinhar informações do cupom, por exemplo o nome fantasia precisa ficar a partir da 2° coluna do cupom, então o campo coluna que contém o nome fantasia ficará com o número 2. Lembrando que as colunas aumentam e diminuem na horizontal;

**Descrição:** O campo descrição é utilizado somente para identificar o que está sendo configurado, o mesmo não será impresso no cupom;

**Tipo:** Defina o tipo de informação que precisa ser configurado, sendo as opções: Texto, Campo, Traço, Hora Atual, Data Atual, Campo Somente Valido, Misto Descrição/Campo, Texto Ascll, Código de Barras (Texto) e Código de Barras (Campo).

**Campo/Texto:** Nesta coluna defina um *texto* caso o **"Tipo"** escolhido tenha sido este ou escolha a opção *campo* para que o sistema pegue a informação automaticamente;

**Tam. Max.:** Defina o tamanho máximo permitido de caracteres das palavras que serão impressas no layout;

Fonte: Nesta coluna defina o tamanho da fonte;

**Imprime:** Esta coluna é utilizada para habitar a impressão das informações no layout, caso não queira que a informação apareça é necessário ticar com X.

**Opções:** Defina nesta coluna a quantidade de números decimais que irá conter no cupom: Nenhuma, Nor. Sem Decimal, Uma Casa Decimal, Duas Casas Decimais, Três Casas Decimais, Quatro Casas Decimais, Cinco Casas Decimais, Nro. por Extenso s/ Quebra e Nro. por Extenso c/ Quebra.

| ados do Ve | ndedor Dados Adicionais Cabecalho Pré-Rais<br>Cabecalho do Dados do Produto Dados do Pro | a Pré-Baixa<br>duto Cabecalho dos Pagamentos Pagamentos Outros | Totalizadores Cabecalho da Fatura Fatura 1. | Cabacalin de Converio 1: Converio 2: Cabacalin de Converio 2: Converio Cabacalin de Cherue Cherue Dado | os do Clien |
|------------|------------------------------------------------------------------------------------------|----------------------------------------------------------------|---------------------------------------------|----------------------------------------------------------------------------------------------------|-------------|
| Linha Co   | una Descricao                                                                            | Tipo Campo/Texto                                               | Tam. Max. Fonte Imprimir                    | Opcoes                                                                                                 | o do cacin  |
| 1          | 17 TEXTO "COMPROVANTE"                                                                   | Texto COMPROVANTE DE VENDA                                     | 30 17 cpp (Condensac 🗸                      | Nenhuma                                                                                                |             |
| 2          | 18 TEXTO 'Sem'                                                                           | Texto "SEM VALOR FISCAL"                                       | 30 17 cpp (Condensac 🗸                      | Nenhuma                                                                                                |             |
| 3          | 1 TRACO                                                                                  | Traço TRAÇO                                                    | 54 17 cpp (Condensac 🗸                      | Nenhuma                                                                                                |             |
| 4          | 2 NOME FANTASIA DA EMPRESA                                                               | Campo EMP_FANTASIA                                             | 40 17 cpp (Condensac 🗸                      | Nenhuma                                                                                                |             |
| 5          | 2 ENDEREÇO DA EMPRESA                                                                    | Campo EMP_ENDERECO                                             | 53 17 cpp (Condensac 🗸                      | Nenhuma                                                                                                |             |
| 6          | 2 BAIRRO DA EMPRESA                                                                      | Campo EMP_BAIRRO                                               | 30 17 cpp (Condensac 🗸                      | Nenhuma                                                                                                |             |
| 6          | 32 TEXTO "CEP"                                                                           | Texto CEP:                                                     | 5 17 cpp (Condensac 🗸                       | Nenhuma                                                                                                |             |
| 6          | 37 CEP DA EMPRESA                                                                        | Campo EMP_CEP                                                  | 15 17 cpp (Condensac 🗸                      | Nenhuma                                                                                                |             |
| 7          | 2 CIDADE DA EMPRESA                                                                      | Campo EMP_MUNICIPIO                                            | 20 17 cpp (Condensac 🗸                      | Nenhuma                                                                                                |             |
| 7          | 21 TEXTO 'FONE'                                                                          | Texto FONE/FAX :                                               | 10 17 cpp (Condensac 🗸                      | Nenhuma                                                                                                |             |
| 7          | 31 FONE/FAX DA EMPRESA                                                                   | Campo EMP_FONE_FAX                                             | 24 17 cpp (Condensac 🗸                      | Nenhuma                                                                                                |             |
| 8          | 2 TEXTO 'DATA'                                                                           | Texto DATA :                                                   | 6 17 cpp (Condensac 🗸                       | Nenhuma                                                                                                |             |
| 8          | 8 DATA EMISSAO                                                                           | Campo DATA_EMISSAO                                             | 10 17 cpp (Condensac 🗸                      | Nenhuma                                                                                                |             |
| 8          | 26 TEXTO "NRO. PEDIDO"                                                                   | Texto NRO. PEDIDO:                                             | 12 17 cpp (Condensac 🗸                      | Nenhuma                                                                                                |             |
| 8          | 38 NRO PEDIDO                                                                            | Campo NRO_PEDIDO                                               | 20 17 cpp (Condensac 🗸                      | Nenhuma                                                                                                |             |
| 9          | 1 TRACO                                                                                  | Traco TRACO                                                    | 54 17 cpp (Condensac 🗸                      | Nenhuma                                                                                                |             |

### Abas

**Aba Cabeçalho:** Nesta aba é possível configurar toda parte do cabeçalho como as informações da empresa, nome fantasia, endereço, CEP, telefone entre outros;

Aba Cabeçalho do Dados do Produto: Nesta aba é possível configurar os dados do produto que irá conter no cabeçalho do cupom;

**Aba Dados do Produto:** Nesta aba é possível configurar o código de barras, descrição, quantidade e valores do produto;

Aba Cabeçalho dos Pagamentos: Para configurar esta aba é necessário digitar manualmente a numeração dos campos e colunas referente aos pagamentos do cupom;

Aba Pagamentos: Nesta aba é possível configurar as informações do tipo de pagamento;

**Aba Outros Totalizadores:** Esta aba é livre para preenchimento manual de todas as colunas referente aos totalizadores do cupom;

Aba Cabeçalho da Fatura: Esta aba é livre para preenchimento manual de todas as

colunas referente as faturas do cupom;

×

Aba Fatura: Esta aba é livre para preenchimento manual de todas as colunas;

**Aba 1 - Cabeçalho do Convenio:** Esta aba é livre para preenchimento manual de todas as colunas referente ao cabeçalho do convenio;

Aba 1 - Convênio: Esta aba é livre para preenchimento manual de todas as colunas;

**Aba 2 - Cabeçalho do Convênio:** Esta aba é livre para preenchimento manual de todas as colunas referente ao convênio do cupom;

Aba 2 - Convênio: Esta aba é livre para preenchimento manual de todas as colunas;

Aba Cabeçalho do Cheque: Esta aba é livre para preenchimento manual de todas as colunas referente ao cabeçalho do cheque;

**Aba Cheque:** Esta aba é livre para preenchimento manual de todas as colunas referente ao cheque;

**Aba Dados do Cliente:** Nesta aba é possível configurar os dados do cliente como a razão social, endereço e entre outros;

Aba Dados do Vendedor: Nesta aba é possível configurar as informações do vendedor;

**Aba Dados Adicionais:** Nesta aba é possível configurar dados adicionais como traços, data, hora, operador, usuário, mensagens e entre outros;

Aba Cabeçalho Pré Baixa: Esta aba é livre para preenchimento manual de todas as colunas;

Aba Pré Baixa: Esta aba é livre para preenchimento manual de todas as colunas.

#### **3° Passo - Configurar Layout nos Parâmetros**

#### *Caminho:* <u>Configurações > Parâmetros por Empresa > Aba Impressos</u>

Após criar o layout é necessário configura-lo nos parâmetros acessando o caminho acima, em seguida clique na aba impressos e selecione a *Mini Impressora* na coluna ao lado,

# conforme exemplo abaixo:

| Parametros Por Empresa 🗴   |                                              |                         |                                 |                               |             |
|----------------------------|----------------------------------------------|-------------------------|---------------------------------|-------------------------------|-------------|
| Editar [F3] Excluir        | Gravar [F10] Cancelar [F9]                   | Carregar do Repositorio |                                 |                               |             |
| Consulta Principal         |                                              |                         |                                 |                               |             |
| 1 EMPRESA TESTE            |                                              |                         |                                 |                               |             |
| 1 Empresa 2 Geral 3 Nota   | Fiscal Service 4 Nota Fiscal Outros 5 Impr   |                         | Certificado Digital 10 SAT      | 11 Tipos de Pedido Padrao     | 12 MDE e    |
| 1 - Mini Impressora        | interserves (+-noteristersetres              | come (remi (ormer )     | · certificado Digitar (10 - 541 | in a lipos de l'edido l'adido | 12 - Mibrie |
| 2 - Venda                  | 1 Utilizar impressao personalizada/lavout)   | nara Mini - Impressora  |                                 |                               |             |
| 3 - Conf. Venda            | o i o otinzar impressao personalizada(layou) | puta mini - mipressora  |                                 |                               |             |
| 4 - Orcamento              | 2 - Layout                                   | 2303 LAYOUT TESTE       | Visualizar Layout               |                               |             |
| 5 - Compra                 |                                              | lana lana               |                                 |                               |             |
| 6 - Vale Troca             |                                              |                         |                                 |                               |             |
| 7 - Sangria/Suprimento     |                                              |                         |                                 |                               |             |
| 8 - Caixa                  |                                              |                         |                                 |                               |             |
| 9 - Separação              |                                              |                         |                                 |                               |             |
| 10 - Ajuste/Movimento      |                                              |                         |                                 |                               |             |
| 11 - Duplicata             |                                              |                         |                                 |                               |             |
| 12 - Entrega               |                                              |                         |                                 |                               |             |
| 13 - Estoque               |                                              |                         |                                 |                               |             |
| 14 - Fornecedor            |                                              |                         |                                 |                               |             |
| 15 - Encomenda             |                                              |                         |                                 |                               |             |
| 16 - Produção              |                                              |                         |                                 |                               |             |
| 17 - Autenticação          |                                              |                         |                                 |                               |             |
| 18 - Despacho              |                                              |                         |                                 |                               |             |
| 20 - Cobranca Elotrônica   |                                              |                         |                                 |                               |             |
| 21 - Remessa/Transferência |                                              |                         |                                 |                               |             |
| 22 - Outros                |                                              |                         |                                 |                               |             |
| 23 - Carnê                 |                                              |                         |                                 |                               |             |
| 24 - Recibo                |                                              |                         |                                 |                               |             |
| 25 - Lista Escolar         |                                              |                         |                                 |                               |             |
|                            |                                              |                         |                                 |                               |             |

Insira o layout criado no passo 2, clique no botão visualizar layout e a tela de configuração de impressão será aberta, conforme exemplo abaixo:

| -                           |                                             |                          |                      |
|-----------------------------|---------------------------------------------|--------------------------|----------------------|
| RDprint Setu                | p                                           |                          |                      |
| 33                          | Configuração d                              | a Impressão              |                      |
| Įmpressora:                 | Vldoc-e-cursos-01\HP LaserJet Profes        | sional P 1102w 🗸 🗸       | Propriedades         |
| <u>M</u> odelo:             | Gráfico - Compatível com Windows 🛛 🗸        | •                        | ⊡ <u>V</u> isualizar |
| Intervalo d                 | e Páginas:                                  | Cópias:                  |                      |
| ● <u>T</u> odas<br>○ Página | Atual                                       | <u>N</u> úmero de Cópias | 1                    |
| O Página                    | 3:                                          | -53-53                   | Agrupar              |
| Imprim                      | ir: Todas as páginas do intervalo $~~ \lor$ |                          | Ordem inversa        |

Habilite a opção **Visualizar**, clique em **Ok** e o layout será aberto na tela apenas para visualização, facilitando assim a conferencia da configuração do layout, conforme exemplo abaixo:

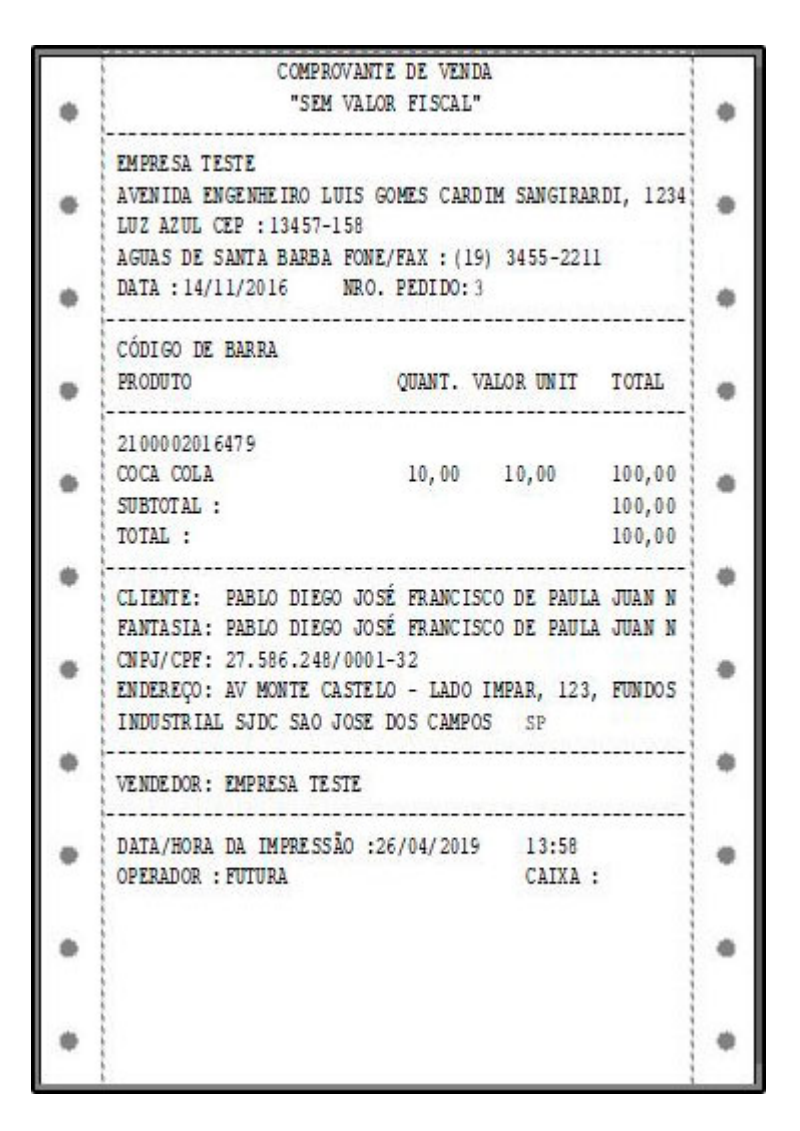

Caso verifique que o layout precisa de ajustes, volte para a tela de configuração e realize as alterações necessárias, caso esteja pronto clique em *Gravar F10*.